## ACCESSING A SENTRIGUARD<sup>®</sup> KEYBOX

There are multiple ways to access a SentriGuard key container by both SentriLock subscribers and non-subscribers.

## TO ACCESS USING SENTRIKEY REAL ESTATE APP

#### **Bluetooth**®

Launch your SentriKey Real Estate App and simply press the enter button on the keybox. Enter your ID or authorize your facial recognition and the key compartment will open.

#### Touch-N-Show™

Launch your app and tap the Touch-N-Show™ button. Press continue and tap your phone to the sensor on the lower half of the keybox below the zero. You will see a flashing green light and the key compartment will open.

## TO GRANT ACCESS TO NON-SUBSCRIBERS

#### **FlexCodes™**

Launch your app. Tap "My Lockboxes" and then "My Access Code" to select the keybox. Assign the name of the person receiving the code and a start/end date and time. Tap "Get One Day Code" and follow the prompts. The app will generate a unique code. Tap the share icon in the upper right corner to send the code with instructions via text or email.

# SentriConnect<sup>®</sup> (a restricted app for non-subscribers)

Launch your app. Tap "My Lockboxes" and then "Grant SentriConnect" to select the keybox. Enter the SentriConnect® user's email address, and select the start/end date and time. Tap "Grant Access" and follow the prompts. If the user is new to SentriConnect®, an invitation and instructions will be sent to the user.

For more information, visit <u>SentriLock.com</u>

## MLS OF GREATER CINCINNATI TUESDAY TIP 11/15/2022